## Payer ses factures sur internet

## Avec un compte Yellownet (PostFinance)

1. Uniquement si vous êtes client de PostFinance, pour faire vos paiements en ligne, rendez-vous à l'adresse www.postfinance.ch et cliquez sur «yellownet login» sous «E-Finance».

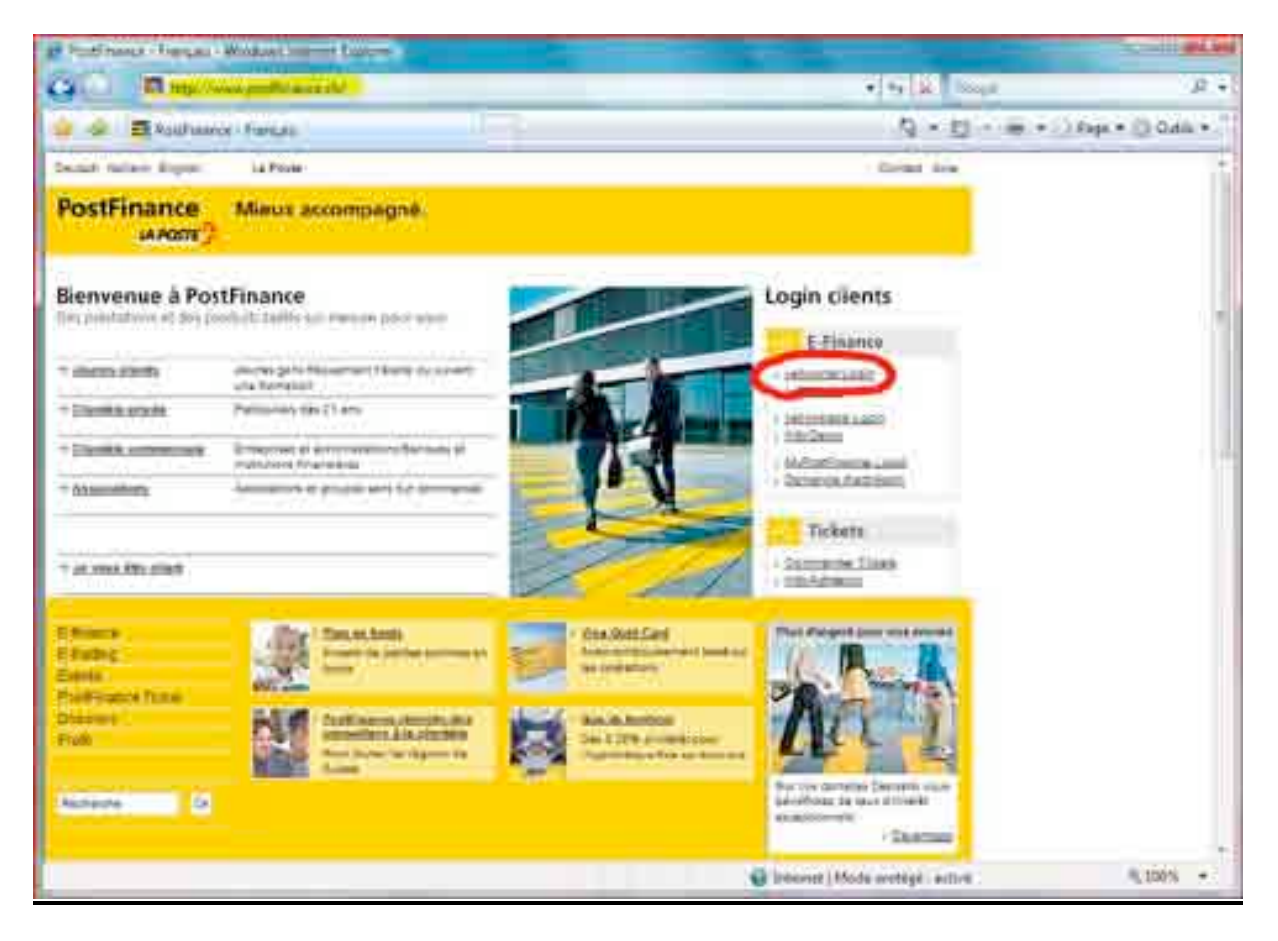

2. Il vous sera alors demandé d'entrer vos codes d'accès (fournis au préalable par PostFinance). Continuez la procédure d'enregistrement comme indiqué. Dans la barre d'adresse, le «https» et le cadenas fermé indiquent que vous vous trouvez sur un site sécurisé.

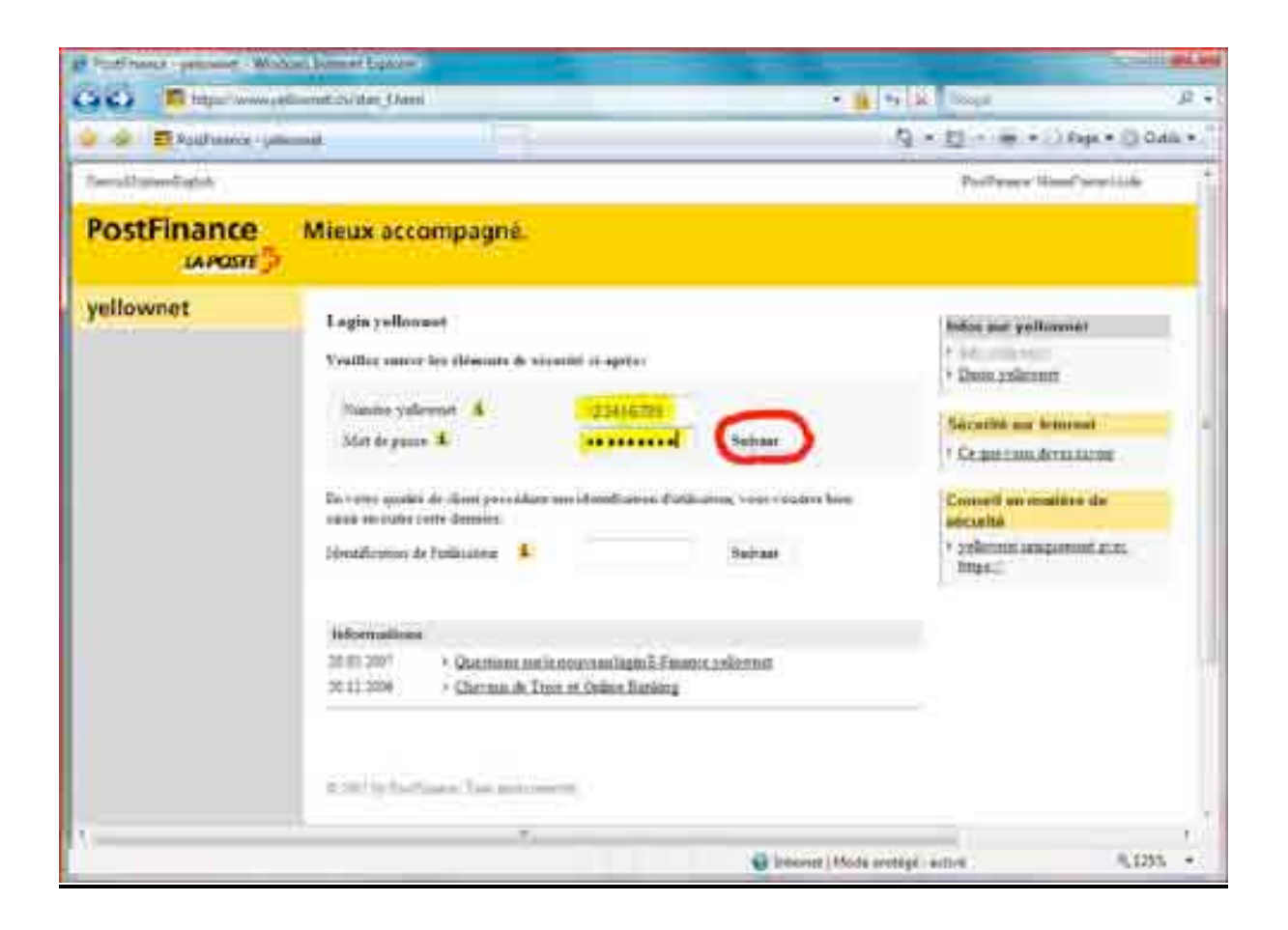

3. Une fois arrivé dans votre compte, vous découvrirez le solde actuel de vos comptes PostFinance. Pour payer vos factures, cliquez sur «Paiements».

| Conceptioned present to the property waters of patients (patients)                                 |                                                                                                    |                 |        |          | 6 • (a) = (a) = (b) • (b) • (b) \bullet (b) \bullet (b) |                |           |
|----------------------------------------------------------------------------------------------------|----------------------------------------------------------------------------------------------------|-----------------|--------|----------|----------------------------------------------------------------------------------------------------|----------------|-----------|
|                                                                                                    |                                                                                                    |                 |        |          |                                                                                                    |                |           |
| PostFinance                                                                                        | Mieus accompagné                                                                                                    |                 |        |          |                                                                                                    |                |           |
| ysflownet<br>• Compt                                                                               | Aperija da la Portana                                                                                                    |                 |        |          | 1633-08 NOT 1514                                                                                                    | -              |           |
| Agence de la Internet<br>Agence des Accepta<br>Universités<br>Agence des adres<br>Agence des adres | Contra conservation processed in<br>+ Tank conservation for the server<br>+ Discourse Visite over Theorem, et al. Incomplete the server<br>+ Discourse Visite over Theorem, and the strategy Discourse of Visite's An agent                                                                                                    |                 |        |          |                                                                                                    | The first of   |           |
| Erenne & sole<br>Information to be                                                                 | Company<br>Company provid                                                                                                    | Decomation      | Gran   | Mennie   | Surde-                                                                                                    | Partie & ten d | -         |
| $\mathbf{O}$                                                                                       | G 114794                                                                                                    | Demonstry Maria | Pare . | CIE .    | \$9988.00+<br>20+02170+                                                                                                    | anninat        | - Section |
| Parameter Service OFA2                                                                             | Tanal CHEF                                                                                                    |                 |        |          | 28810.78-                                                                                                    | -              | -         |
| Superior BUR, BUR.                                                                                 | Annese and ERP                                                                                                    |                 |        |          |                                                                                                    | 2              |           |
| Mermett pianett in<br>ityape<br>Compte L'Deputite                                                  | Las compliments divers and a second second s |                 |        |          |                                                                                                    |                |           |
| Second<br>Second                                                                                   | 1 Retmotion                                                                                                    | e               | 1.00   |          | 115 NO                                                                                                    |                |           |
| Tidane :                                                                                           |                                                                                                    |                 |        | Distance | Namer<br>Koda svetigal activit                                                                                                    |                | 8,100% +  |

4. Vous devrez alors entrer les données inscrites sur la facture à payer. Dans un premier temps, il sera demandé uniquement le compte du destinataire et le montant à verser. Vous devrez aussi éventuellement choisir lequel de vos comptes doit être débité. Cliquez sur «Suivant».

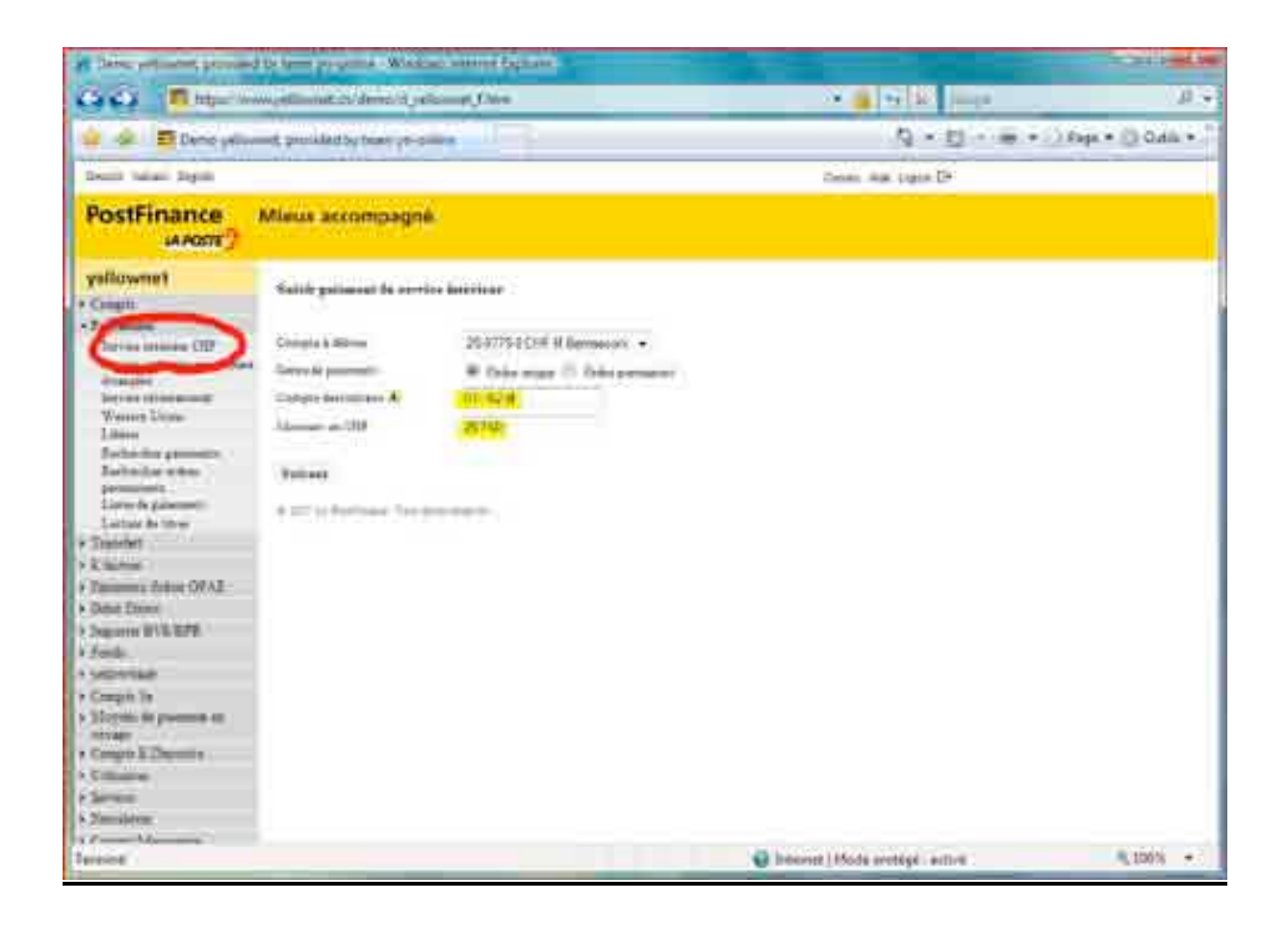

5. Enfin, vous devrez recopier le numéro de référence inscrit sur la facture (pour les bulletins de versement oranges, comme dans cet exemple), en n'oubliant pas de préciser la date d'exécution qui vous convient. Ensuite, cliquez sur «Transmettre» pour confirmer le paiement.

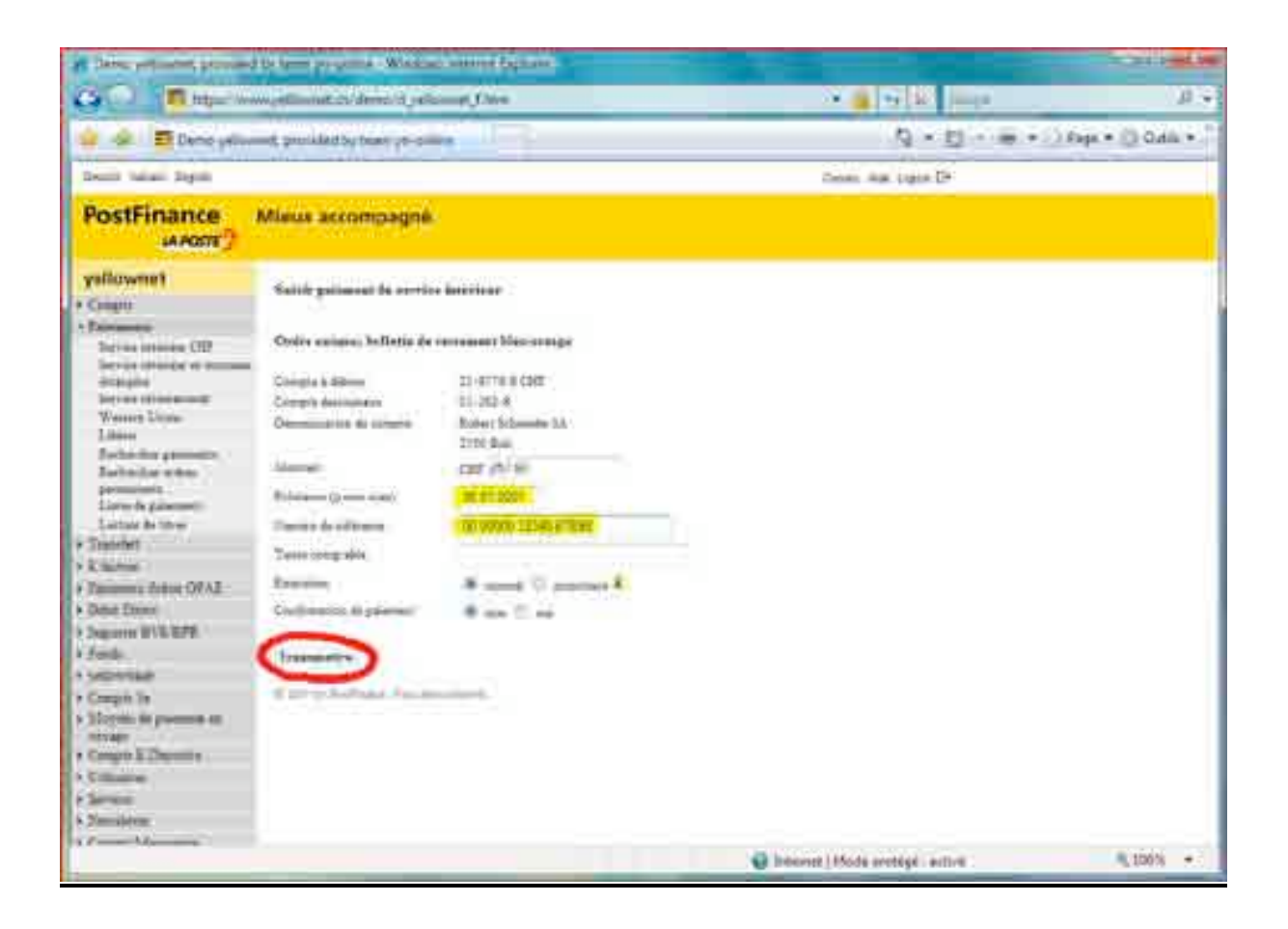